# ەيجوتلا ةداعإو لفطتلا تادادعإ نيوكت فيضملل يكيمانيدلا نيوكتلا لوكوتوربل كيدل لوحملا ىلع (DHCP)

#### فدەلا

يف اهليغشت متي ةمدخ وه (DHCP) ةيكيمانيدلا ةفاضتسالا نيوكت لوكوتورب ءالمعل يكيمانيد لكشب IP نيوانع نييعتل TCP/IP لوكوتورب سدكم قيبطت ةقبط ثب لئاسريه DHCP لئاسر .DHCP عالمعل TCP/IP نيوكت تامولعم صيصختو ،DHCP DHCP ليحرت نيوكت DHCP ةهجاو دادعإ بلطتي .يرخأ يلإ ةكبش نم ربعت نأ نكمي ال ماندأ امهحرش متي نيذللا DHCP لفطتو

ريفوتل 82 رايخلا فيضت امك .ةفلتخم ةكبش ىلإ ثبلا لئاسر DHCP ليحرت لسري هيجوتلا ةكبشل ليمعلا نم ةيفاضإ تامولعم.

ريغ كلتو اهب قوثوملا تاهجاولا ديدحت ىلع DHCP لوكوتورب ىلع لفطتلا دعاسي تنكم نكمي DHCP ،حاتفم 3 ةقبط يف .ةئطاخ DHCP تاباجتسا عنمي وه .اهب قوثوملا relay يلام و ناونع عم نراق يأ ىلع snooping و yLAN دناونع نودب وأ

تالوحملا ىلع DHCP قەجاو تادادعإ نيوكت ةيفيك دنتسملا حرشي SX500 Series تالوحملا ىلع Stackable Switches. نيوكتلا لامكا

1. *ىلع* ةلاقملا VLAN *قكبش ءاشنإ* ىلإ عوجرلا ىجري ؛VLAN ةكبش نيوكتب مق نيوكتلا اذهل *SX500 Series Stackable Switches قئف تالوحملا*. 2. مىئ*اصخ نيوكت* ىلإ عوجرلا ىجري ،DHCP صئاصخ نيوكتب مق 3. نيوكتلا اذهل *SX500 Series Stackable تالوحم ىلع*.

## قيبطتلل ةلباقلا ةزهجألا

سيدكتلل ةلباقلا SX500 تالدبم ةلسلس •

# جماربلا رادصإ

• 1.3.0.62

## DHCP ةەجاو تادادعإ نيوكت

**IP نيوكت** رايتخال بيولا نيوكتل ةدعاسملا ةادألاا ىلإ لوخدلا ليجستب مق 1. ةوطخلا Souther : *ق*ەجاول تادادعן تادادع الله من من من ت

| Interface Settings |                       |                      |            |               |  |
|--------------------|-----------------------|----------------------|------------|---------------|--|
| DHC                | DHCP Interfaces Table |                      |            |               |  |
|                    | Interface             | Interface IP Address | DHCP Relay | DHCP Snooping |  |
| 0 results found.   |                       |                      |            |               |  |
| Add Delete         |                       |                      |            |               |  |
|                    |                       |                      |            |               |  |

#### ةەجاو ةفاضإ

| Interface Settings                                                                                                    |                       |                      |            |               |  |
|----------------------------------------------------------------------------------------------------|-----------------------|----------------------|------------|---------------|--|
| DHC                                                                                                    | DHCP Interfaces Table |                      |            |               |  |
|                                                                                                    | Interface             | Interface IP Address | DHCP Relay | DHCP Snooping |  |
| 0 results found.                                                                                                    |                       |                      |            |               |  |
| Add Delete                                                                                                    |                       |                      |            |               |  |
| An * indicates that the corresponding interface configuration is inactive because the associated Interface no longer exists. |                       |                      |            |               |  |

#### وحنلا ىلع ةديدج ةذفان رەظت .ةەجاو نيوكت ةفاضإل **ةفاضاٍ** قوف رقنا .1 ةوطخلا يلاتلا:

| Interface:              | ● Unit/Slot 1/1 	 Port GE1 	 OLAG 1 	 OVLAN 1 |  |  |  |
|-------------------------|-----------------------------------------------|--|--|--|
| DHCP Relay:             | Enable                                        |  |  |  |
| DHCP Snooping: 🔲 Enable |                                               |  |  |  |
| Apply Close             |                                               |  |  |  |

ديرت يتلا ةەجاولا عون لثامي يذلا ةەجاولا لقح يف رايتخالا رز قوف رقنا .2 ةوطخلا يە ةحاتملا تارايخلا .اەنيوكت:

- . سدكملاا يف اوضع وأ اطشن ناك ءاوس ،لوحملا ةدحولا ددحت ذفنملاو ةحتفلا/ةدحولا يه 1 ةحتفلا. ةحتفلا هب لصتملا لوحملا ةحتفلا ددحي .وضع 2 قدحولاو قطشن 1 قدحولا و Unit/Slot قلدسنملا مئاوقلا نم بوغرملا رايخلا رتخأ .SG500 يه 2 قحتفلاو SF500 درسم :<u>Cisco Business</u> قعجارم كنكميف ،ةمدختسملا تاحلطصملاب ةيارد ىلع نكت مل اذإ مراد
- نم ةبولطملاا (LAG) تاطابترالاا عيمجت ةعومجم رتخأ تاطابترالاا عيمجت ةعومجم عيمجت ةعومجم مادختسإ متي ."تاطابترالاا عيمجت ةعومجم" ةلدسنملاا ةمئاقلا (LAG) تاطابترالاا عيمجت تاعومجم موقت .اعم ةددعتم ذفانم طبرل (LAG) تاطابترالا نيزاهج نيب طابترالا راركت ريفوتو ،ذفانملا ةنورم ةدايزو ،يددرتلا قاطنلا ةفعاضمب .ذفنملا مادختسإ نيسرتل
- . VLAN ةكبشل ةلدسنملا ةمئاقلا نم ةبولطملا VLAN ةكبش رتخأ VLAN •

تساعد شبكة VLAN مجموعة من الأجهزة المضيفة على الاتصال كما لو كانت على الشبكة المادية، بغض النظر عن موقعها.

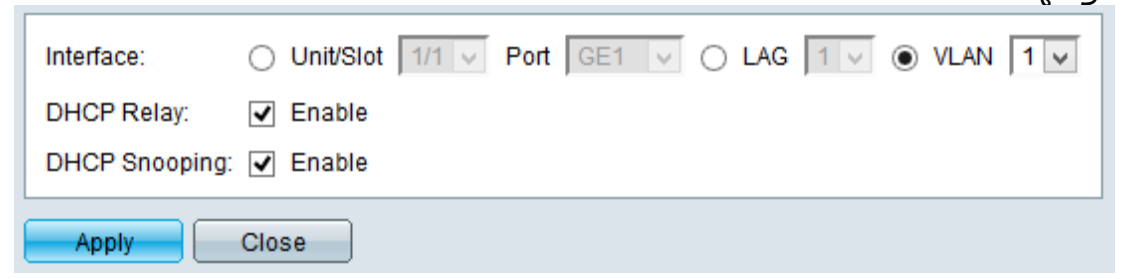

الخطوة 3. (إختياري) حدد خانة الاختيار **ترحيل DHCP** لتمكين ترحيل DHCP على شبكة VLAN.

الخطوة 4. (إختياري) حدد خانة الاختيار **التطفل على بروتوكول DHCP** لتمكين التطفل على بروتوكول DHCP على شبكة VLAN.

الخطوة 5. انقر فوق **تطبيق** لحفظ التغييرات. تظهر التغييرات في الجدول.

| Interface Settings |                       |                      |            |               |
|--------------------|-----------------------|----------------------|------------|---------------|
|                    | DHCP Interfaces Table |                      |            |               |
|                    | Interface             | Interface IP Address | DHCP Relay | DHCP Snooping |
|                    | VLAN 1                | 0.0.0.0              | Enabled    | Enabled       |
|                    | Add Delete            |                      |            |               |

An \* indicates that the corresponding interface configuration is inactive because the associated Interface no longer exists.

#### حذف الواجهة

| Interface Settings                                                                                                    |                      |                      |            |               |
|----------------------------------------------------------------------------------------------------|----------------------|----------------------|------------|---------------|
| DHO                                                                                                    | ICP Interfaces Table |                      |            |               |
| ✓                                                                                                    | Interface            | Interface IP Address | DHCP Relay | DHCP Snooping |
| •                                                                                                    | VLAN 1               | 0.0.0.0              |            |               |
| Add Delete                                                                                                    |                      |                      |            |               |
| An * indicates that the corresponding interface configuration is inactive because the associated Interface no longer exists |                      |                      |            |               |

الخطوة 1. تحقق من الواجهة المطلوبة التي تريد حذفها من جدول واجهة DHCP وانقر فوق **حذف**.

ةمجرتاا مذه لوح

تمجرت Cisco تايان تايانق تال نم قعومجم مادختساب دنتسمل اذه Cisco تمجرت ملاعل العامي عيمج يف نيم دختسمل لمعد يوتحم ميدقت لقيرشبل و امك ققيقد نوكت نل قيل قمجرت لضفاً نأ قظعالم يجرُي .قصاخل امهتغلب Cisco ياخت .فرتحم مجرتم اممدقي يتل القيفارت عال قمجرت اعم ل احل اوه يل إ أم اد عوجرل اب يصوُتو تامجرت الاذة ققد نع اهتي لوئسم Systems الما يا إ أم الا عنه يل الان الانتيام الال الانتيال الانت الما